揭开Documents文件夹的秘密(下)PDF转换可能丢失图片 或格式,建议阅读原文

https://www.100test.com/kao\_ti2020/140/2021\_2022\_E6\_8F\_AD\_ E5\_BC\_80Docu\_c100\_140216.htm (二)让多用户上网更方便:1 、涉及的文件夹: 收藏夹:该文件夹位于每个用户名目录下。 2 、文件夹功能: 上网时我们收藏的网址都会保留在这个文件夹 中。 3、应用: 经常上网的用户都会将自己喜欢的网站地址收 藏到收藏夹中,这样便于以后使用。可是如果进入其它用户 后我们还需要重新收藏需要的网站地址,如果将在每个用户 中收藏的网址都放到同一个文件夹中,这样就可以在任何用 户下都可以快速找到喜欢的网站了。修改时首先指定一个收 藏网址的文件夹,然后将其它用户名下的收藏夹中的网址都 复制到该文件夹。为了让以后我们在每个用户收藏的网址都 保存到该文件夹中,我们需要在注册表中修改该文件夹的路 径。启动注册表编辑器,按照上面的方面找到Shell Folders分 支,随后在该分支中双击"Favorites"子键,打开该子键的" 编辑字符串"对话框(如图2),在该对话框的"数值数据"项 中输入指定收藏夹的位置即可。随后其它用户也按照此方法 进行修改。以后每个用户收藏的网站都会保存指定的文件夹 中了。 (三)让多用户访问网上邻居更方便 1、涉及文件夹: Nethood:该文件位于每个用户目录中。 2、文件夹功能: 该文 件夹保存着每个用户使用网络邻居时保存在网络邻居中的共 享文件夹的快捷方式,有了这些快捷方式,我们可以快速的 打开需要的共享文件夹。3、应用:如果将每个用户访问网上 邻居的快捷方式都保存到指定的文件夹中,这样我们就可以 在任何用户环境中快速的访问同一网段内计算机的共享文件

夹了,给我们文件共享带来了方便。修改时打开注册表编辑 器,在Shell Folders分支下找到"Nethood"子键,随后打开该 子键的"编辑字符串"对话框(如图3),在该对话框的"数值 数据"项中输入指定文件夹的位置即可,其它用户也按照此 方法进行修改。以后我们就可以在各个用户通过网上邻居访 问过的共享文件夹的快捷方式都会保存在该文件夹中了。( 四)共享IE下载文件缓冲区 1、涉及文件夹: Temporary Internet Files:该文件夹位于每个用户目录下的Local Settings文件夹中。 2、文件夹功能: Local Settings:该文件夹保存了应用程序数据、 历史和临时文件。我们在运行系统中安装的程序时,程序会 自动提取到该文件夹中应用程序的数据。 Temporary Internet Files:IE下载文件缓冲区。使用IE浏览器浏览网页时,系统会 自动将浏览过的网页内容放在这个目录中,当你再次打开相 同的网页时系统会从这个目录中进行提取,这样可以加快浏 览的速度。3、应用:在每个用户的文件夹下都有这样一个庞 大的缓存文件夹。IE文件缓冲区虽然可以加快网页速度,但 是体积也比较庞大。这样浪费不少我们的硬盘空间,因此我 们可以将所有用户的IE缓存文件都放入同一个文件夹中,这 样即可以节省磁盘空间,也给我们多用户上网带来方便。修 改时用右键单击IE图标,选择"Internet 属性"命令,随后打 开"Internet 属性"对话框。在"常规"标签项中找到

"Internet 临时文件"项,单击"设置"按钮弹出设置对话 框(如图4),在该文件夹中单击"移动文件夹"按钮,在此选 择指定用户下的文件夹即可。随后其它用户也按照此方法进 行修改。100Test 下载频道开通,各类考试题目直接下载。详 细请访问 www.100test.com